### МИНИСТЕРСТВО НАУКИ И ВЫСШЕГО ОБРАЗОВАНИЯ РОССИЙСКОЙ ФЕДЕРАЦИИ Рязанский институт (филиал) федерального государственного бюджетного образовательного учреждения высшего образования «Московский политехнический университет»

## ИНСТРУКЦИЯ

по проведению вступительного испытания в дистанционной форме для поступающих в магистратуру по направлениям подготовки

# 15.04.05 Конструкторско-технологическое обеспечение машиностроительных производств

13.04.02 Электроэнергетика и электротехника

08.04.01 Строительство

Рязань 2020

Настоящая инструкция определяет общие положения и регламент проведения вступительного испытания в дистанционной форме для поступающих в магистратуру по направлениям подготовки 15.04.05 Конструкторско-технологическое обеспечение машиностроительных производств, 13.04.02 Электроэнергетика и электротехника и 08.04.01 Строительство.

### Контактная информация:

Информацию по разъяснению методики доступа в LMS систему института Вы можете обращаться по телефону +7 920 980 15 64, преподаватель кафедры «МТД» – Аверин Николай Витальевич.

#### Содержание

| 1. Общие положения                                                                            | 3 |
|-----------------------------------------------------------------------------------------------|---|
| 2. Получение ссылки для участия в вступительном испытании в дистанционной форме               | 5 |
| 3. Требования к техническому оснащению участника                                              | 6 |
| 4. Порядок установки программного обеспечения Cisco Webex и подключения к видеоконференцсвязи | 6 |
| 5. Доступ в LMS систему института                                                             | 9 |

Взаимодействие экзаменующихся и комиссией происходит через систему дистанционного обучения Рязанского института (филиала) Московского политехнического университета (далее – LMS) и через систему организации и проведения видеоконференций Cisco Webex Meetings (далее – Webex-клиент). Письменные ответы на вопросы формируются на базе специализированной платформы PLM и сопровождаются видеоконференцсвязью Webex-клиент.

1.1 Доступ в LMS осуществляется по постоянному адресу в сети Интернет <u>http://sdo.rimsou.ru</u>.

видеоконференциии Доступ осуществляется 1.2 К через предварительно установленное на персональный компьютер, планшет или смартфон на базе операционных систем Windows, MacOS, iOS или Android приложение Webex Meetings. Операционная система Windows должна иметь версию не ниже Windows 7 Service pack 1 и обладать всеми установленными обновлениями доступными через Центр обновления Windows на момент проведения экзамена. Ссылка для скачивания бесплатного клиента Cisco Webex Meetings (Webex-клиента) размещена по постоянному адресу Интернет В сети https://www.webex.com/downloads.html.

1.3 В связи с необходимостью обеспечения одновременной демонстрации своего рабочего места через Webex-клиент и доступа к экзаменационному билету, участникам рекомендуется использовать в процессе испытания два устройства: первое – для запуска Webex-клиента (должно быть оснащено видеокамерой и микрофоном (рекомендуется использовать смартфон или планшет)) и второе – для доступа в LMS (рекомендуется использовать ноутбук или персональный компьютер).

1.4 За 2 часа до проведения испытания участник обязан авторизоваться в LMS и в комнате в Webex-клиенте. Ссылка для входа в Webex-комнату, в которой будет осуществляться проведение экзамена, будет предоставлена участникам экзамен за день до экзамена или ранее посредством вышеуказанных курсов LMS, а так же созданной группы Whatsapp.

1.5 При возникновении в процессе авторизации проблем, необходимо обратиться по телефону +7 961 638 05 96 (Махнева Татьяна Сергеевна) и отправить скриншот ошибки посредством Whatsapp.

1.6 Участник обязан обеспечить непрерывную демонстрацию своего рабочего места через видеокамеру, транслирующую потоковый видеосигнал в Webex-клиент, таким образом, чтобы все время испытания представители комиссии могли одновременно наблюдать в кадре экран устройства, используемого для входа в LMS и самого участника (рекомендуется размещать видеокамеру под углом 45-60 градусов к экрану).

1.7 Участник обязан обеспечить работу микрофона, транслирующего

потоковый аудиосигнал в Webex-клиент, таким образом, чтобы все время испытания представители комиссии могли слышать звуки в помещении, где участник работает над заданием.

1.8 В случае отсутствия видео или аудио сигнала в Webex-клиенте со стороны участника более 15 минут в ходе проведения испытания участник считается покинувшим испытание досрочно и без сдачи работы. Работа такого участника не подлежит проверке. Данное решение оформляется соответствующим протоколом комиссии.

Webex-клиент 1.9 Через обеспечивает онлайнучастник личности, путем идентификацию своей демонстрации документа, удостоверяющего личность, перед началом испытания, демонстрацию проведения своего рабочего места в ходе испытания, получает необходимые инструкции от организаторов.

1.10 Перед началом экзамена комиссией оглашается перечень материалов, разрешённый к использованию, и сообщает участникам о предстоящей записи экзамена.

1.11 Представитель комиссии проводит проверку готовности подключенных участников и идентифицирует их личность. Для этого представитель комиссии вызывает участников в алфавитном порядке, вызванный участник обязан включить микрофон, назвать себя, показать в камеру свое лицо и продемонстрировать документ, удостоверяющий свою личность таким образом, чтобы представитель комиссии смог прочитать фамилию, имя и отчество участника в документе и сличить фотографию в документе с лицом участника. После прохождения данной процедуры участник допускается к прохождению испытания. В случае отсутствия видео или аудио сигнала в Webex-клиенте со стороны участника, отказа участника пройти процесс идентификации личности, возникновения обоснованных сомнений у представителя комиссии в установлении личности участника, такому участнику может быть отказано в допуске к прохождению испытания. Отказ в допуске оформляется соответствующим протоколом комиссии.

1.12 После завершения процедуры идентификации личностей всех участников, представитель Комиссии открывает доступ для допущенных участников к экзаменационным билетам. Билеты (и при необходимости инструкция по работе с заданием) с этого момента и до завершения испытания появляется на странице в LMS, доступ к нему получают все допущенные к испытанию участники. Отсчет времени на выполнение задания начинается с момента получения участником задания в LMS и фиксируется в системе автоматически.

1.13 Ответ необходимо вводить в поле, расположенное сразу под текстом билета.

1.14 Выдача экзаменационных билетов (заданий) обеспечивается автоматически.

1.15 Время для подготовки и ответа составляет 40 минут.

1.16 В ходе проведения испытания участники должны выполнять

задание, постоянно находясь в области съемки видеокамеры. При исчезновении из области съемки видеокамеры более чем на 15 минут или при наличии обоснованных подозрений у наблюдающих за процессом испытания представителей Комиссии в несамостоятельном выполнении задания участник может быть дисквалифицирован, его работа не принимается к проверке. Дисквалификация участника оформляется соответствующим протоколом Комиссии.

1.17 По окончанию формирования ответа на все вопросы билета, экзаменующийся сообщает комиссии о готовности посредством Webexклиента, в том числе используя функцию «Поднять руку».

1.18 Экзаменующийся может выйти из видеоконференции (покинуть экзамен) только с разрешения Комиссии.

1.19 Видеозаписи могут использоваться для рассмотрения апелляций по результатам экзамена.

1.21 В случае возникновения технических проблем в организации взаимодействия Комиссии и экзаменующихся в LMS и/или Webex-клиент, устранение которых по объективным причинам не возможно в течении 3 часов Комиссия в праве перенести дату и время проведения экзамена. Необходимость переноса даты и времени проведения экзамена по техническим причинам оформляется соответствующим протоколом Комиссии.

# 2. Получение ссылки для участия во вступительном испытании в дистанционной форме

1.1 В целях обеспечения доступа в LMS (<u>http://sdo.rimsou.ru</u>) экзаменующемуся на электронную почту, указанную в личном деле абитуриента, не позднее чем за 3 дня до экзамена будут направлены регистрационные данные учетной записи в LMS.

1.2 Участник не позднее чем за сутки до проведения экзамена обязан проверить регистрационные данные учетной записи в LMS и совершить пробный вход по своей учетной записью по ссылке <u>http://sdo.rimsou.ru/login/index.php</u>.

В случае возникновения проблем в процессе авторизации в LMS системе института Вы можете обращаться по телефону +7 920 980 15 64, преподаватель кафедры «МТД» – Аверин Николай Витальевич.

1.3 Ссылка для входа в Webex-комнату, в которой будет осуществляться проведение экзамена, будет предоставлена не позднее чем за день до начала экзамена в экзаменационном курсе LMS, размещенном в разделе «Мои курсы».

### 3. Требования к техническому оснащению участника

- ноутбук или персональный компьютер, оснащенные средствами воспроизведения аудио;

- средство записи и передачи мультимедиа (видео и аудио) информации (вебкамера или смартфон (планшет) с соответствующими техническими возможностями);

- стабильный доступ к сети Интернет вышеуказанных аппаратных средств;

- программное обеспечение: операционная система, соответствующая требованиям Cisco Webex (указаны ниже), браузер, Cisco Webex.

# 4. Порядок установки программного обеспечения Cisco Webex и подключения к видеоконференцсвязи

Подключится к видеоконференцсвязи Cisco Webex по ссылке представленной организатором возможно несколькими способами, например:

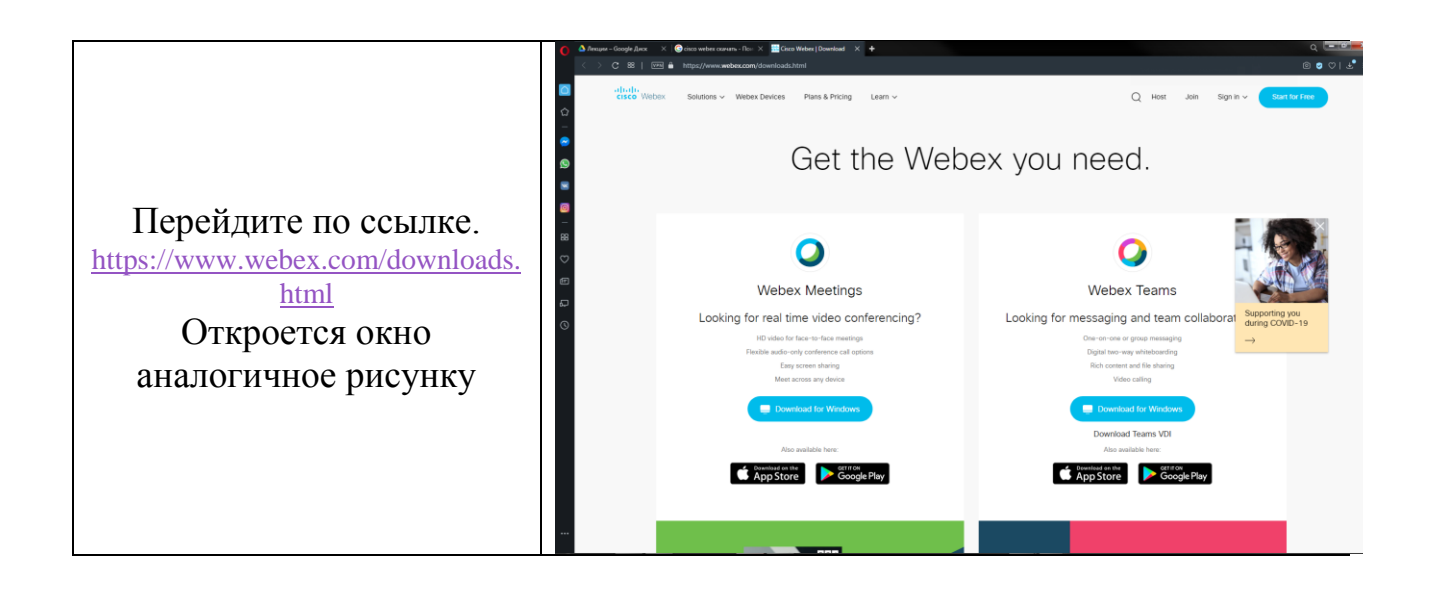

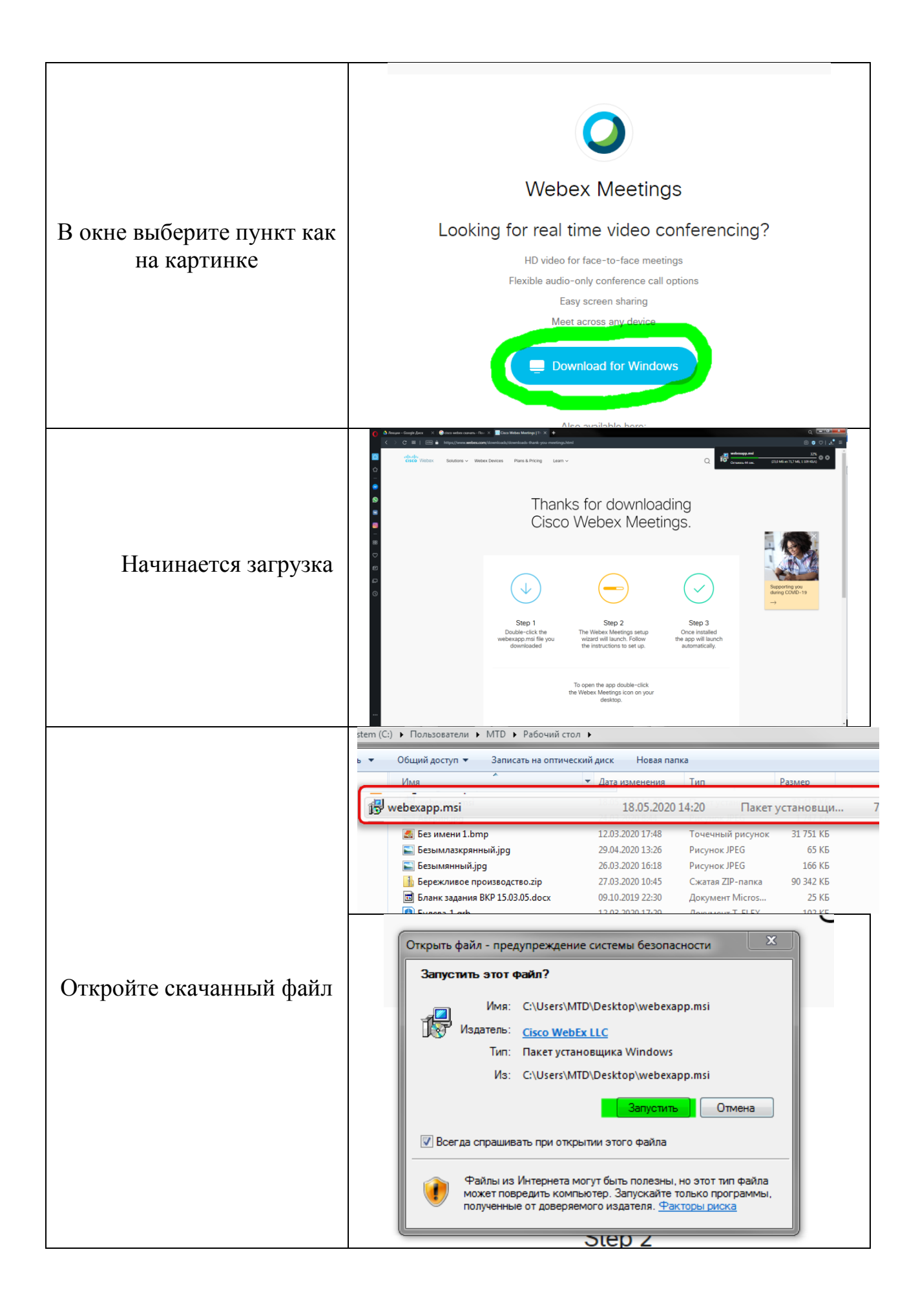

|                                                                  | 🔁 Cisco Webex Meetings - Macrep InstallShield                                                                                                    |  |
|------------------------------------------------------------------|----------------------------------------------------------------------------------------------------|--|
|                                                                  | Вас приветствует мастер установки Cisco<br>Webex Meetings                                                                                                    |  |
| II.                                                              | Macrep InstallShield(R) установит Cisco Webex Meetings на<br>вашем компьютере. Чтобы продолжить, нажмите "Далее".                                                                                                    |  |
| Начинается установка.<br>Нажмите «Далее»                         | ПРЕДУПРЕЖДЕНИЕ. Данная программа защищена законом об автороких правах и международными соглашениями.                                                                                                    |  |
|                                                                  | < <u>Н</u> азад Далее > Отмена                                                                                                    |  |
|                                                                  | 🔂 Cisco Webex Meetings - Macrep InstallShield                                                                                                    |  |
|                                                                  | Лицензионное соглашение<br>Внимательно прочтите следующее лицензионное соглашение.                                                                                                    |  |
| -                                                                | CISCO WEBEX LLC LICENSE AGREEMENT (AS APPLICABLE TO THE<br>PARTICULAR DOWNLOAD)                                                                                                    |  |
| Примите условия<br>лицензионного соглашения<br>и нажмите «Далее» | IMPORTANT NOTICE-PLEASE READ PRIOR TO USING THIS SOFTWARE: This<br>license agreement ("License Agreement") is a legal agreement between you (either an individual<br>or an entity) and Cisco Webex LLC ("Webex") for the use of Webex software you may be<br>required to download and install to use certain Webex services (such software, together with<br>the underlying documentation if made available to you, the "Software"). By clicking on the<br>button containing the "I accept" language, by installing the Software or by otherwise using the<br>Software, you agree to be bound by the terms of this License Agreement. IF YOU DO NOT<br>AGREE TO THE TERMS OF THIS LICENSE AGREEMENT, CLICK ON THE BUTTON + |  |
|                                                                  | <ul> <li>Я принимаю условия данного лицензионного соглашения</li> <li>Я не принимаю условия данного лицензионного соглашения</li> </ul>                                                                                                    |  |
|                                                                  | InstallShield Стмена Отмена                                                                                                    |  |
|                                                                  | 🔁 Cisco Webex Meetings - Macrep InstallShield                                                                                                    |  |
|                                                                  | Готов к установке программы<br>Мастер готов для начала установки.                                                                                                    |  |
|                                                                  | Чтобы начать установку, щелкните "Установить".<br>Шелкните "Назал", чтобы просмотоеть или изменить заланные параметры                                                                                                    |  |
|                                                                  | установки. Для выхода из Мастера нажните "Отмена".                                                                                                    |  |
| Нажмите «Установить»                                             |                                                                                                    |  |
|                                                                  |                                                                                                    |  |
|                                                                  |                                                                                                    |  |
|                                                                  |                                                                                                    |  |
|                                                                  |                                                                                                    |  |
|                                                                  | InstallShield Отмена<br>Cisco Webex Meetings - Macrep InstallShield Х                                                                                                    |  |
|                                                                  | InstallShield Отмена<br>Cisco Webex Meetings - Macrep InstallShield Отмена<br>Установка программы Cisco Webex Meetings                                                                                                    |  |
|                                                                  | InstallShield<br>Сisco Webex Meetings - Macrep InstallShield<br>Установка программы Cisco Webex Meetings<br>Выбранные вами функции программы были установлены.                                                                                                    |  |
|                                                                  | InstallShield<br>Сisco Webex Meetings - Macrep InstallShield<br>Установка программы Cisco Webex Meetings<br>Выбранные вами функции программы были установлены.<br>Мастер установки InstallShield выполняет установку программы Cisco Webex<br>Meetings. Это может занять несколько имнут.                                                                                                    |  |
|                                                                  | InstallShield<br>< <u>Назад</u> <u>Установить</u> Отмена<br>Cisco Webex Meetings - Macrep InstallShield<br>Установка программы Cisco Webex Meetings<br>Выбранные вами функции программы были установлены.<br>Мастер установки InstallShield выполняет установку программы Cisco Webex<br>Meetings. Это может занять неоколько минут.<br>Состояние:                                                                                                    |  |
| Ожидайте                                                         | InstallShield<br>Сisco Webex Meetings - Macrep InstallShield<br>Установка программы Cisco Webex Meetings<br>Выбранные вами функции программы были установлены.<br>Выбранные вами функции программы были установлены.<br>Мастер установки InstallShield выполняет установку программы Cisco Webex<br>Meetings. Это может занять несколько минут.<br>Состояние:                                                                                                    |  |
| Ожидайте                                                         | InstallShied<br>Сisco Webex Meetings - Macrep InstallShield<br>Установка программы Cisco Webex Meetings<br>Выбранные вами функции программы были установлены.<br>Шей<br>Мастер установки InstallShield выполняет установку программы Cisco Webex<br>Meetings. Это может занять неохолько минут.<br>Состояние:                                                                                                    |  |
| Ожидайте                                                         | InstallShield           Сisco Webex Meetings - Macrep InstallShield           Установка программы Cisco Webex Meetings           Выбранные вами функции программы были установлены.           ФСтановка программы InstallShield выполняет установку программы Cisco Webex Meetings.           Мастер установки InstallShield выполняет установку программы Cisco Webex Meetings.           Состояние:                                                                                                    |  |
| Ожидайте                                                         | InstallShield<br>Сisco Webex Meetings - Macrep InstallShield<br>Установка программы Cisco Webex Meetings<br>Выбранные вами функции программы были установлены.<br>ФР<br>Мастер установки InstallShield выполняет установку программы Cisco Webex<br>Meetings. Это ножет занять неоколько имнут.<br>Состояние:<br>InstallShield                                                                                                    |  |

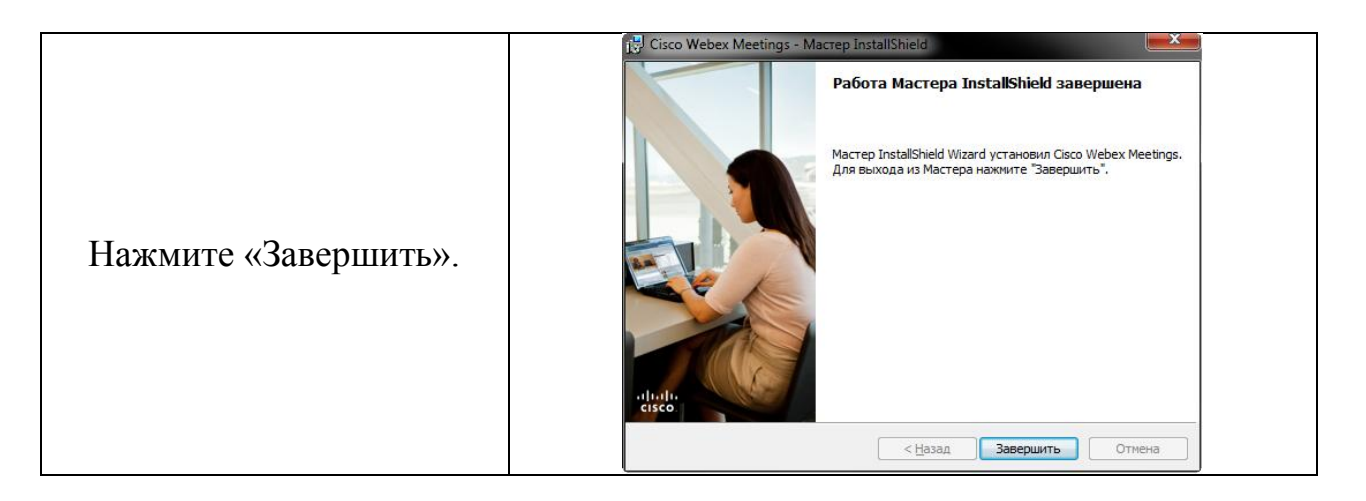

Программа запустится автоматически. Если этого не произойдет – запустите ее в ручную, используя ярлык на рабочем столе.

## 5. Доступ в LMS систему института

Доступ в LMS осуществляется по постоянному адресу в сети Интернет <u>http://sdo.rimsou.ru</u>.

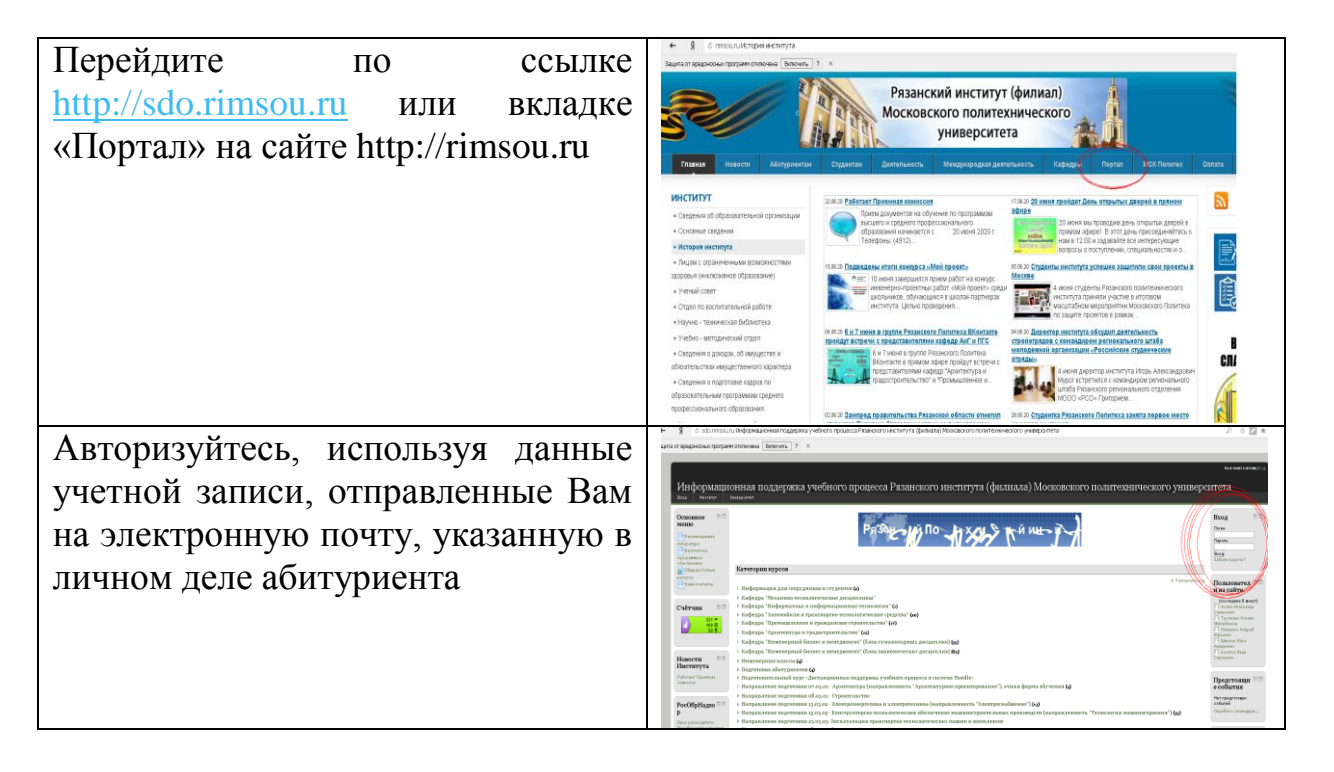

| Выберете одноименный курс | co      | Остотелое он а почных от такуратия со стануатия со стануа | <sup>а</sup> <sup>с</sup> <sup>и</sup> й п <sup>о</sup> л <sup>ите</sup> х <sup>ниче<sup>с</sup>ки<sup>й</sup> и<sub>нс</sub><sub>итут</sub></sup>                                                                                                    |                               |
|---------------------------|---------|----------------------------------------------------------------------------------------------------|----------------------------------------------------------------------------------------------------|-------------------------------|
| спараемым Вам экзаменом   | D       | Marterees<br>Marterees                                                                                                    | Категории курсов                                                                                                    |                               |
| сдавастыны Бат экзатспот  | D       | Propie                                                                                                    | 17                                                                                                    |                               |
|                           |         | 140                                                                                                    | <ul> <li>Impluge available and completeness is on provide a second second sec<br/>second second second second second second second second second second second second second second second second second second second second second second second second second second second second second second second second second sec</li></ul> |                               |
|                           |         | Coleman 27                                                                                                    | <ul> <li>Sologija "Endoporeza in unijegovalnimska resistariti (o)</li> </ul>                                                                                                    |                               |
| разделе «миои курсы»      |         | CHUTHE                                                                                                    | <ul> <li>Кафедра (Антособилия и транспертно-нениологичения средства (44)</li> </ul>                                                                                                    |                               |
| 1 /1 /1                   |         | 2) iii ii                                                                                                    | ) Kadjuga "Dpressikonseni in rpangancine reportenzacine" (ed)                                                                                                    |                               |
|                           |         | 10 K                                                                                                    | ) Yolježba "yhnissiski si ishvitsi kuriovicensiini, (m)                                                                                                    |                               |
|                           |         |                                                                                                    | <ul> <li>- Federille , Binnenschennig gennec in menellnensatz, (gum skannandormi finschenzung (20)</li> </ul>                                                                                                    |                               |
|                           |         | Hannan D.D.                                                                                                    | ) Frederikte "genenistaberen getrieten in steintikkennat, (gener zwonisch-teterist frecting und                                                                                                    |                               |
|                           | Hactur? | Института                                                                                                    | <ul> <li>Filosomerprises constrained (a)</li> </ul>                                                                                                    |                               |
|                           |         | Palatasi Garansa                                                                                                    | <ul> <li>Inggeneration and strypt processing and approximate and graphical system in the particular of section and section and section</li></ul>    |                               |
|                           |         | 41000100                                                                                                    | ) Паправляноет пиртотовко су лизан - Архитиктура (калракличность " Архитиктурное причаторявание"), вчокая форме обучения (ф                                                                                                    |                               |
|                           |         |                                                                                                    | <ul> <li>Направления подготовко об.оз.ов Стринтельство</li> </ul>                                                                                                    |                               |
|                           |         | РосОбрНадоо                                                                                                    | <ul> <li>Направления подточная 12/0/42 - Занатронергонка и канатроновка (направлениеть "Занатронабанны") (4)</li> </ul>                                                                                                    |                               |
|                           |         | P                                                                                                    | <ul> <li>Направление подготована (2-0.562) изораторование обссое оказа макемистропости на просторание и (или просторание).</li> </ul>                                                                                                    |                               |
|                           |         | Room pyranauritys.<br>Proofpanaurity societie                                                                                                    | <ul> <li>сопровление соднествии и до до 1 число на при правоти проводение на конструкцие на конструкцие.</li> <li>На правотите соднествие соднествие соднествие на правоти на конструкцие на конструкцие<br/>На конструкцие на конструкцие на конструкцие на конструкцие на конструкцие на конструкцие на конструкцие на конструкцие на конструкцие на конструкцие на конструкцие на конструкцие на конструкцие на конструкцие на конструкцие на конструкцие на конструкцие на конструкцие на конструк<br/></li> </ul>                                                                                                    |                               |
|                           |         | revisai Elo                                                                                                    | <ul> <li>Направление подготовля 35 ор.он Ненераниет (ф)</li> </ul>                                                                                                    |                               |
|                           |         |                                                                                                    | Э Споциальность обладать - Странтельстве уникальных зданий и схоружений (сощиализация "Странтельство высовных и бальшегорологимы зданий и своружений")                                                                                                    |                               |
|                           |         | Новости                                                                                                    | ) Споциаланиеть 21 од.с. Палексковае транспортко вескаличение средство (споциалезация "Параемно транспорткове, серонтельные, дорженые средство и оборудования                                                                                                    |                               |
|                           |         | ения                                                                                                    | <ul> <li>Направлятия подготовки 21 ладот - Техноческие обслуживание и резоне диверетите, систем и агретотов автотовские (д)</li> <li>И</li></ul>                                                                                                    |                               |
|                           |         | O Distant succession                                                                                                    | <ul> <li>Transferance is a subsequence of a subsequence of a subsequence of A.</li> </ul>                                                                                                    |                               |
|                           |         | Corporate Subparineers<br>Conception and a subsection                                                                                                    |                                                                                                    |                               |
|                           |         |                                                                                                    |                                                                                                    | percalizers<br>representation |
|                           |         | Новости                                                                                                    | Монжурсы                                                                                                    |                               |
|                           |         | заектрозвер                                                                                                    | 0.000                                                                                                    |                               |
|                           |         | reendt                                                                                                    | Persystems' Alexe Atomical Environment                                                                                                    |                               |
|                           |         | instruction Dress                                                                                                    | O Revenue a revenue have to                                                                                                    |                               |
|                           |         | September 2015 CL.<br>Berrythese Brit statute to<br>Beginning                                                                                                    | Premanente Construction Construction                                                                                                    |                               |
|                           |         |                                                                                                    | Ф Выпустная квалофикационная работа (12.03.03)                                                                                                    |                               |
|                           |         | Специальны 🖓 🗉                                                                                                    | Teetagarthy, deeparties for all first access                                                                                                    |                               |